## How do I configure SQL and SQL native client to accept ODBC connections?

Last Modified on 06/05/2025 5:35 pm EDT

How do I configure SQL and SQL native client to accept ODBC connections?

## **Procedure Steps**

- 1. On the Database Server, locate and launch SQL Server Configuration Manager.
- 2. Expand the following three headers to view the protocols:
  - SQL Native Client 10.0 Configuration
  - SQL Server Configuration
  - SQL Native Client 10.0 Configuration
- 3. Each protocol should be configured as follows:
  - Shared Memory: Enabled
  - Named Pipes: Enabled
  - TCP/IP: Enabled
  - VIA: Disabled
- 4. If any changes were necessary, restart the SQL Server service.

Perform the following steps in the SQL Management Studio software:

- 1. Log into SQL Management Studio.
- 2. Right-click at the server name and select Properties.
- 3. Locate the **Connections** page. At the top of the page you will see the Connections header, and the value for maximum number of concurrent connections should be set to **0**.
- 4. Still on the **Connection** page, scroll down and find the Remote Server Connections. Confirm that **Allow Remote Connections to this Server** is selected.
- 5. Select the **Security** section under **Select a Page** and make sure you are configured to use SQL Server and Windows Authentication mode.
- 6. If any changes were made, restart the SQL Server service.

## Applies To

OnGuard (All versions)

## Additional Information